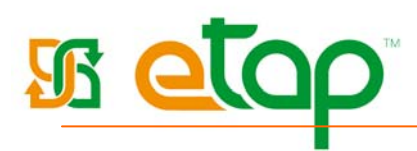

## e-asTTle

## Summary

eTAP includes the facility to move pupil details information from eTAP to e-asTTle (downloading) and transfer results information from e-asTTle to eTAP (uploading).

To transfer data to and from e-asTTle you will need the e-asTTle button on your eTAP main menu. If you do not have it please contact the eTAP help desk using the 'request help' hyperlink.

## Downloading – Move student data from eTAP to e-asTTle

The download function creates a file from the student data stored in eTAP making it available for use in easTTle. This file includes pupil names, rooms, genders, ethnicities etc. The file that is created is called 9999\_e-asttle.ast (the 9999 is your school MoE number) and should be saved to your hard-drive or disk/memory stick where it can be accessed by e-asTTle. Please do not open the file.

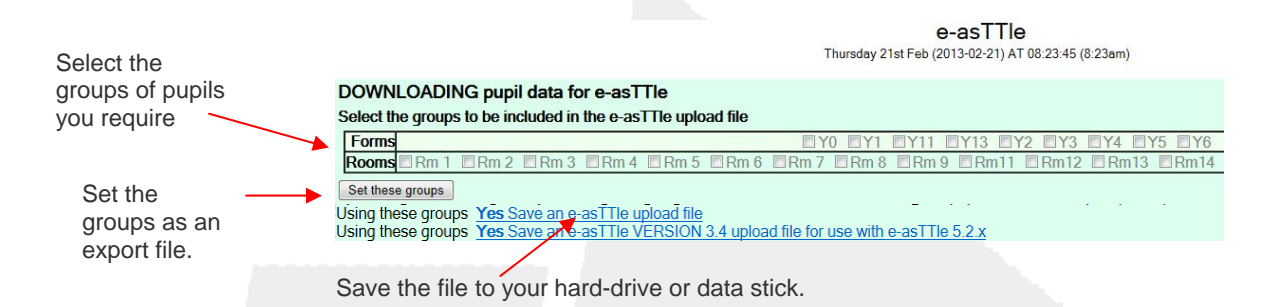

Once you have saved the file to your hard-drive or a portable device stop using eTAP. Log into e-asTTle and use the importing feature to locate and upload the file.

## Uploading – Moving student e-asTTle results to eTAP

Once you have tested your students use e-asTTle to generate an export file and save it to your hard-drive or a portable device. Then log into eTAP and click on the e-asTTle button on your eTAP main menu. Use the upload area to locate and upload the file.

| OR<br>UPLOAD e-AsTTle results into eTAP Matching by pupil's id                                                  | Locate the e-asTTle<br>file on your hard<br>drive or portable |
|----------------------------------------------------------------------------------------------------|---------------------------------------------------------------|
| Select the e-asTTle export file to load test results into eTAP from e-asTTle<br>Then Click 'Get e-asTTle tests' | device.                                                       |
| EHSAS time 9 '080410075609854000056200002'                                                                      | Click here to upload the file                                 |
|                                                                                                    | Click here to create                                          |

Click here to create an export file of e-asTTle results.